| Verfahrensanweisung<br>POCT_ORG_Blutzuckermessung Schulungsleitfaden StatStrip_VA | Institut für Klinis<br>und Laboratoriu<br>Universitätsmed | sche Chemie<br>Imsmedizin,<br>dizin Greifswald |
|-----------------------------------------------------------------------------------|-----------------------------------------------------------|------------------------------------------------|
| Schlagworte:                                                                      | Rev. 2                                                    | Seite 1 von 15                                 |

## 0. Kurzanleitung

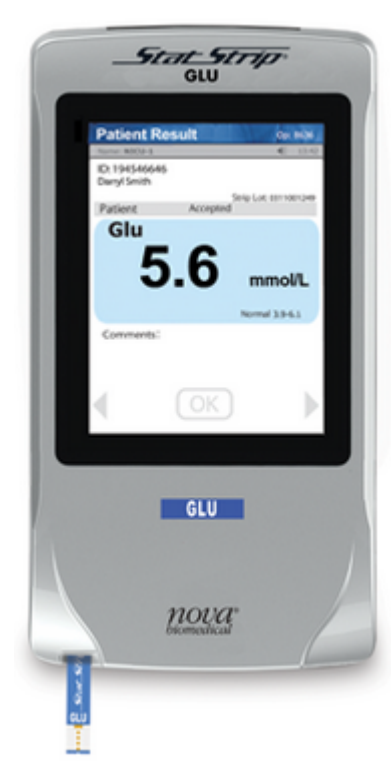

StatStrip®

- Blutzuckermessung im Rahmen der Patientennahen Sofortdiagnostik aus Vollblut
- Messbereich 0,6-33,3 mmol/L
- Ergebnisse werden unter Berücksichtigung des gemessenen Hämatokrits Plasma-referenziert berichtet
- Probenvolumen: 1,2 µl
- Messdauer: 6 sec
- desinfizierbar mit Mikrozid universal wipes premium (alkoholfrei); sprühen Sie das Gerät NICHT mit einer Desinfektionslösung ein!
- Anmeldung nur mit personengebundenem Nutzerbarcode
- regelmäßige Durchführung von Qualitätskontrollmessungen erforderlich alle 7 Tage
- Patientenmessung:
  - Teststreifencharge scannen, Fallnummer (Patientenarmband) scannen, Stechhilfe nutzen zur Gewinnung Blutstropfen am Finger
  - ersten Blutstropfen verwerfen, zweiten vorne an Teststreifenspitze halten und einsaugen lassen bis Uhr erscheint
  - Ergebnis prüfen und bestätigen bzw. kommentieren und verwerfen falls erforderlich

## 1. Zweck der Verfahrensanweisung (VA)

Schulungsgrundlage und Anleitung für die Bedienung der StatStrip® Blutzuckermessgeräte auf den Stationen.

**Wichtiger Hinweis**: Die jeweils aktuelle Fassung ist unter <u>http://www2.medizin.uni-greifswald.de/klinchem/index.php?id=434</u> einzusehen. Gedruckte Versionen unterliegen nicht der laufenden Aktualisierung durch das Institut für Klinische Chemie und Laboratoriumsmedizin (IKCL).

| Verantwortlich: | Prüfung:                      | Freigabe:            |
|-----------------|-------------------------------|----------------------|
| Frauke Ahrns    | Monika Fleischer (15.11.2022) | Prof. Matthias Nauck |
| 18.01.2021      |                               | (17.11.2022)         |

| Verfahrensanweisung<br>POCT_ORG_Blutzuckermessung Schulungsleitfaden StatStrip_VA | Institut für Klinis<br>und Laboratoriu<br>Universitätsmed | sche Chemie<br>Imsmedizin,<br>dizin Greifswald |
|-----------------------------------------------------------------------------------|-----------------------------------------------------------|------------------------------------------------|
| Schlagworte:                                                                      | Rev. 2                                                    | Seite 2 von 15                                 |

### 2. Beschreibung

### 2.1. Wichtige Regularien und Begriffe

Rili-BÄK 2019<sup>1</sup> Zu jeder Messung muss nachvollziehbar sein, wer • sie durchgeführt hat Kontrollfrequenz für Teststreifen (Unit-use)-ba-• sierte Systeme: einmal wöchentlich Daten der Kontrollmessung müssen dokumentiert werden; Aufbewahrungsfrist 5 Jahre; erfolgt hier elektronisch Teilnahme jeder Organisationseinheit (einzelne Stationen) an externen Ringversuchen; entfällt hier, da Zentrallabor Überwachung übernimmt Medizinproduktegesetz Messungen nur durch nachweislich geschultes  $(MPG)^2$ Personal Hygiene StatStrip® ist desinfizierbar, daher Einsatz bei • Transplantationspatienten, infektiösen Patienten und Patienten in der Barrierepflege möglich Prozess- und Ergebnis-• zuverlässige Analytik qualität schnelle, sichere und einfache Durchführung und • Dokumentation von Patientenmesswerten und Kontrollmesswerten Betreuung durch Zentrallabor; Erleichterung durch • zentrale elektronische Dokumentation der Qualitätskontrollen und Patientenmesswerte eindeutige Patientenidentifikation elektronischer, kumulativer Blutzuckerbefund in • Lauris einheitliches Gerätekonzept für UMG, um Schulungs- und Installationsaufwand gering zu halten und Preistransparenz zu schaffen Erfüllung gesetzlicher Anforderungen • personengebundene Barcodes als Schulungsnachweis und zum Schutz vor unautorisierter Verwendung der Analytik Wirtschaftlichkeit durch zentrale Beschaffung der Geräte und Test-• streifen kann gute Preisstruktur erzielt werden

| Verantwortlich: | Prüfung:                      | Freigabe:            |
|-----------------|-------------------------------|----------------------|
| Frauke Ahrns    | Monika Fleischer (15.11.2022) | Prof. Matthias Nauck |
| 18.01.2021      |                               | (17.11.2022)         |

| Verfahrensanweisung<br>POCT_ORG_Blutzuckermessung Schulungsleitfaden StatStrip_VA | Institut für Klinis<br>und Laboratoriu<br>Universitätsmed | sche Chemie<br>Imsmedizin,<br>dizin Greifswald |
|-----------------------------------------------------------------------------------|-----------------------------------------------------------|------------------------------------------------|
| Schlagworte:                                                                      | Rev. 2                                                    | Seite 3 von 15                                 |

## 2.2. Messgerät und Dockingstation/Ladeschale

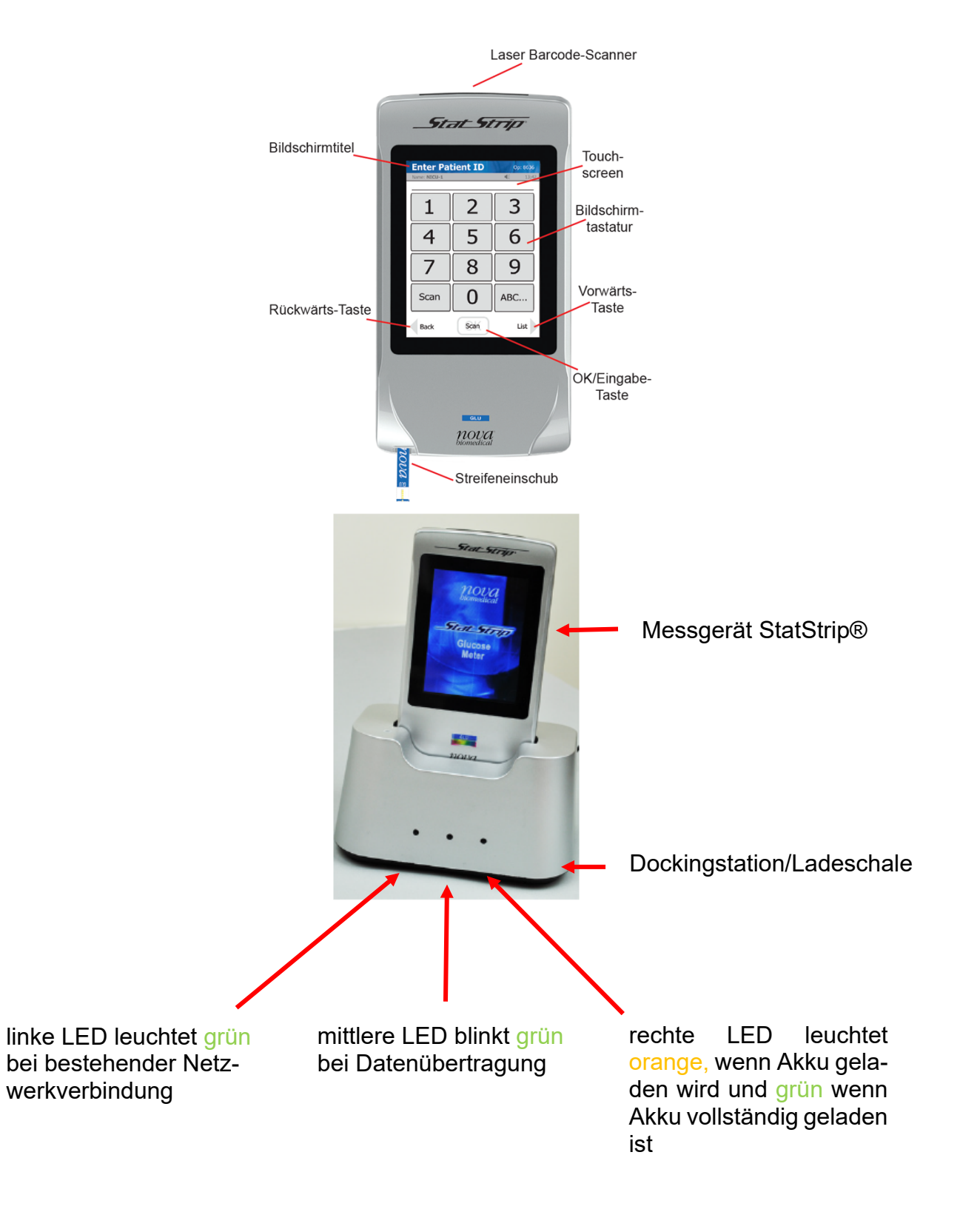

| Verantwortlich: | Prüfung:                      | Freigabe:            |
|-----------------|-------------------------------|----------------------|
| Frauke Ahrns    | Monika Fleischer (15.11.2022) | Prof. Matthias Nauck |
| 18.01.2021      |                               | (17.11.2022)         |

| Verfahrensanweisung<br>POCT_ORG_Blutzuckermessung Schulungsleitfaden StatStrip_VA | Institut für Klinis<br>und Laboratoriu<br>Universitätsmed | sche Chemie<br>Imsmedizin,<br>dizin Greifswald |
|-----------------------------------------------------------------------------------|-----------------------------------------------------------|------------------------------------------------|
| Schlagworte:                                                                      | Rev. 2                                                    | Seite 4 von 15                                 |

### 2.3. Bedienung

### Einschalten

### Willkommen Bildschirm

| Willkommen                              |                  |
|-----------------------------------------|------------------|
|                                         | ų; 13:42         |
|                                         | - 1              |
| Institut: Ihr Institu<br>Standort: NICU | t                |
|                                         |                  |
|                                         | S                |
| OK drücken um Tes                       | t zu starten     |
|                                         |                  |
| Batt: Men                               | n:               |
| Übersicht Login                         | Setup<br>Ansehen |

### Anmelden

• Bildschirm berühren; von oben nach unten: Information über:

- Bildschirmbezeichnung (blau hinterlegt)
- Gerätebezeichnung
- Standort
- ggf. erforderliche Datenübertragung (dazu auf Dockingstation stellen) sowie
- ggf. Fälligkeit der Qualitätskontrolle
- Ladezustand, freier Speicherplatz
- unterste Zeile mit Button *"Login/OK"* und Pfeilen zur Navigation
- auf Willkommen Bildschirm: Button "Login/OK"
- Button *"Scannen"* → Nutzerbarcode einscannen (bester Abstand 10 cm)
- Wichtig: Nutzung nur möglich, wenn Anmeldung mit gültigem Nutzerbarcode erfolgt ist; Barcode wird nur nach erfolgreicher Schulung freigeschaltet
- Gerät in Basisstation stellen
- oder am Gerät "Logout" unten rechts drücken

| Verantwortlich: | Prüfung:                      | Freigabe:            |
|-----------------|-------------------------------|----------------------|
| Frauke Ahrns    | Monika Fleischer (15.11.2022) | Prof. Matthias Nauck |
| 18.01.2021      |                               | (17.11.2022)         |
|                 |                               |                      |

## Abmelden

| Verfahrensanweisung<br>POCT_ORG_Blutzuckermessung Schulungsleitfaden StatStrip_VA | Institut für Klinis<br>und Laboratoriu<br>Universitätsmed | sche Chemie<br>Imsmedizin,<br>dizin Greifswald |
|-----------------------------------------------------------------------------------|-----------------------------------------------------------|------------------------------------------------|
| Schlagworte:                                                                      | Rev. 2                                                    | Seite 5 von 15                                 |

### Patienten Test Bildschirm

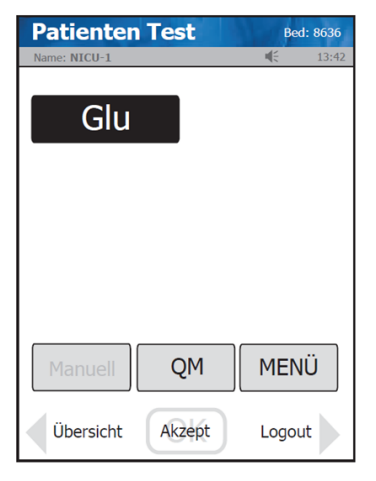

## Qualitätskontrollmessungen (QM)

Richtige Handhabung Qualitätskontrollmaterial

Häufigkeit Durchführung Qualitätskontrollmessungen

Durchführung Qualitätskontrollmessung

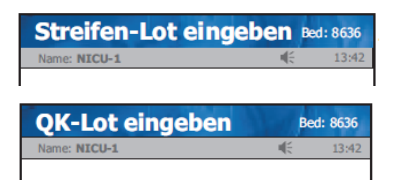

- oben: "Patienten Test" und angemeldeter Bediener
- verfügbare Teste, hier Glukose
- unten Button *"Manuell"* (an UMG nicht in Gebrauch)
- "*QM*" (Qualitätskontrollmessung) und "*Menü*" (z.B. Übersicht Ergebnisse)
- ganz unten Zeile mit Button "Akzept/OK" und Pfeil rechts und links mit "Übersicht" und "Logout"
- bei Öffnung einer neuen Packung, Datum der Öffnung und des Verfalls auf die Flasche schreiben (nach Anbruch der Verpackung ist das Material nur noch 3 Monate haltbar; längstens aber bis Verfallsdatum auf Packung)
- zwei verschiedene Qualitätskontrollen pro Woche (Level 2 normal und Level 3 hoch)
- <u>Patienten Test</u> Bildschirm → Button "QM" bewirkt Wechsel zu <u>Streifen-Lot eingeben</u> Bildschirm
- Button "Scannen" → Streifendose scannen (Piepton bestätigt Eingabe); bewirkt Wechsel zu <u>QK-Lot eingeben</u> Bildschirm
- mit Button "Scannen" gewünschtes Qualitätskontrollmaterial scannen; bewirkt Wechsel zu <u>Teststreifen einsetzen</u> Bildschirm
- Streifen, wie auf dem Display angezeigt, unten links am Gerät einschieben; ist der Streifen richtig platziert erfolgt Wechsel zu <u>Probe zuführen</u> Bildschirm
- Qualitätskontrollfläschchen vor dem Öffnen mehrfach schwenken (nicht schütteln!) und den ersten Tropfen verwerfen

| Verantwortlich: | Prüfung:                      | Freigabe:            |
|-----------------|-------------------------------|----------------------|
| Frauke Ahrns    | Monika Fleischer (15.11.2022) | Prof. Matthias Nauck |
| 18.01.2021      |                               | (17.11.2022)         |

| Verfahrensanweisung<br>POCT_ORG_Blutzuckermessung Schulungsleitfaden StatStrip_VA | Institut für Klinis<br>und Laboratoriu<br>Universitätsmed | sche Chemie<br>Imsmedizin,<br>dizin Greifswald |
|-----------------------------------------------------------------------------------|-----------------------------------------------------------|------------------------------------------------|
| Schlagworte:                                                                      | Rev. 2                                                    | Seite 6 von 15                                 |

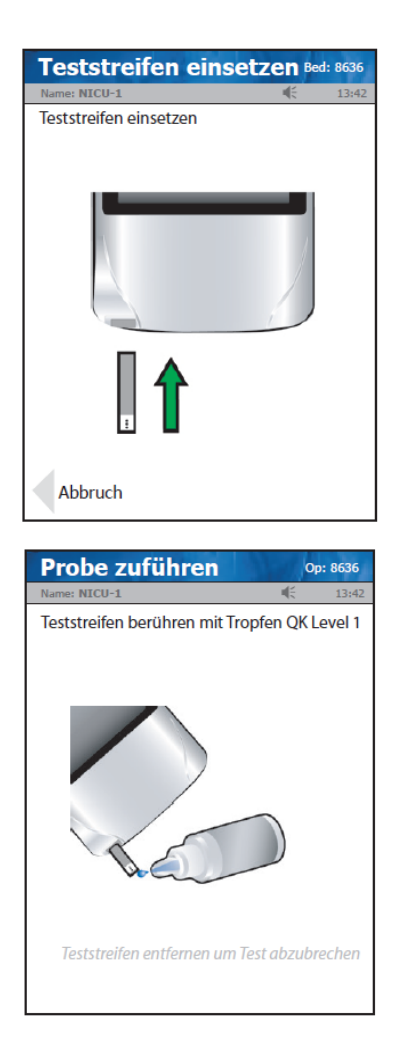

- Kontrolllösung an der Spitze des Streifens einsaugen lassen; ist dieser korrekt gefüllt beginnt automatisch die Messung
- nach 6 sec. (Uhr im Display läuft mit) wird Ergebnis auf Display berichtet

| QK-Ergebr       | nis        | Bed                    | ****   |
|-----------------|------------|------------------------|--------|
| Name: NICU-1    |            |                        | 14:52  |
| QK-Lot: 0407123 | 361        |                        |        |
| Level: 1        |            |                        |        |
|                 | Streifen-L | ot: 03062              | 200249 |
| QK              | Offen      | 30,11                  | 14:52  |
| GugL            | ,7 mmol,   | /LBE                   | ST     |
|                 |            | Bereich Z <sub>/</sub> | 2-9,8  |

- Bestandene Qualitätskontrollen werden mit "BEST", nicht bestandene mit "NB" angezeigt; nicht bestandene Qualitätskontrollmessungen müssen mit einem Kommentar versehen werden; bei Vorliegen einer nicht bestanden Qualitätskontrollmessung müssen beide Kontrollen (d.h. auch die ggf. bereits bestandene) wiederholt werden
- Ergebnis (ist blau hinterlegt, wenn bestanden) mit Button "Akzept/OK" bestätigen; dies führt zurück auf den <u>Patienten Test</u> Bildschirm

| Verantwortlich: | Prüfung:                      | Freigabe:            |
|-----------------|-------------------------------|----------------------|
| Frauke Ahrns    | Monika Fleischer (15.11.2022) | Prof. Matthias Nauck |
| 18.01.2021      |                               | (17.11.2022)         |

| Verfahrensanweisung<br>POCT_ORG_Blutzuckermessung Schulungsleitfaden StatStrip_VA | Institut für Klinische Chemie<br>und Laboratoriumsmedizin,<br>Universitätsmedizin Greifswald |                |
|-----------------------------------------------------------------------------------|----------------------------------------------------------------------------------------------|----------------|
| Schlagworte:                                                                      | Rev. 2                                                                                       | Seite 7 von 15 |

### Messung einer Patientenprobe

| Patienten    | Test     | Be                                    | d: 8636 |
|--------------|----------|---------------------------------------|---------|
| Name: NICU-1 |          | i i i i i i i i i i i i i i i i i i i | 13:42   |
| Glu          |          |                                       |         |
|              |          |                                       |         |
|              |          |                                       |         |
| Manuell      | QM       | MEN                                   | IÜ      |
| Übersicht    | Akzept   | Logo                                  | ut      |
|              |          |                                       |         |
| Streifen-L   | ot einge | ben 🛛                                 | d: 8636 |

| Patienten ID eingeben Bed: 8636 |  |       |  |
|---------------------------------|--|-------|--|
| Name: NICU-1                    |  | 13:42 |  |
|                                 |  |       |  |

 <u>Patienten Test</u> Bildschirm → Button "Akzept/OK" bewirkt Wechsel zu <u>Streifen-Lot ein-</u> geben Bildschirm

- Button *"Scannen"* drücken → Streifendose scannen (Piepton bestätigt Eingabe) → bewirkt Wechsel zu *Eingabe Patienten ID* Bildschirm
- Button "Scannen" drücken → Fallnummer des Patienten (z.B. Armband) scannen → bewirkt Anzeige Patientenname oben in blauer Zeile; überprüfen, ob angezeigter Patient mit Patient für Messung übereinstimmt (eindeutige Patientenidentifikation), wenn zutreffend Bestätigung mit Button "Akzept/OK" (jetzt grün)
- Besitzt der Patient eine Fallnummer, die dem System aber nicht bekannt ist, erscheint die Meldung "Fallnummer nicht bekannt" auf dem Display; der Button *"Messung durchführen"* ermöglicht die Messung in diesem Fall; die Zuordnung zum Patienten im Kumulativbefund erfolgt trotzdem automatisch, wenn das Gerät auf die Ladeschale gesetzt wird

| Verantwortlich: | Prüfung:                      | Freigabe:            |
|-----------------|-------------------------------|----------------------|
| Frauke Ahrns    | Monika Fleischer (15.11.2022) | Prof. Matthias Nauck |
| 18.01.2021      |                               | (17.11.2022)         |

| Verfahrensanweisung<br>POCT_ORG_Blutzuckermessung Schulungsleitfaden StatStrip_VA | Institut für Klinis<br>und Laboratoriu<br>Universitätsmed | sche Chemie<br>Imsmedizin,<br>dizin Greifswald |
|-----------------------------------------------------------------------------------|-----------------------------------------------------------|------------------------------------------------|
| Schlagworte:                                                                      | Rev. 2                                                    | Seite 8 von 15                                 |

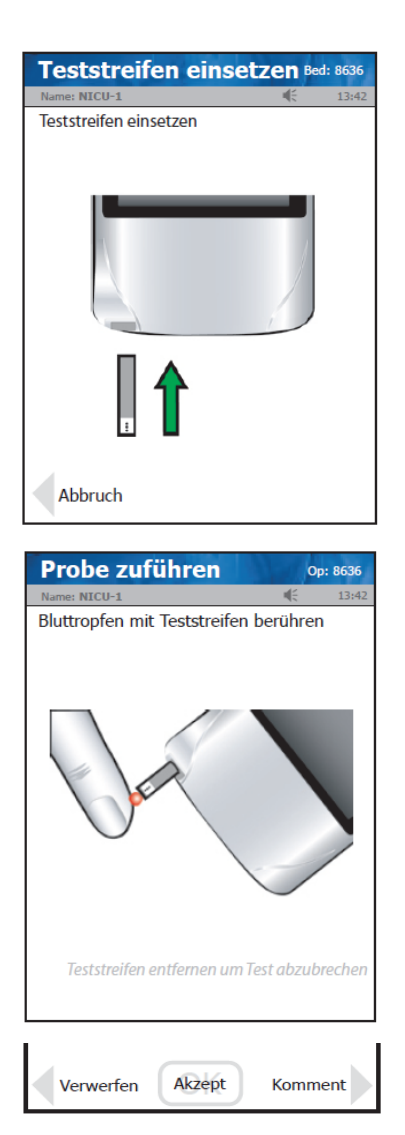

- Button unten rechts *"Messung ausführen"* führt zu Wechsel in Bildschirm <u>Teststreifen einsetz-ten</u>
- Streifen wie auf dem Display angezeigt unten links am Gerät einschieben; ist der Streifen richtig platziert erfolgt Wechsel zu <u>Probe zuführen</u> Bildschirm
- Punktionsstelle desinfizieren und Punktion mit Sicherheitsstechhilfe durchführen; ersten Tropfen durch Abwischen verwerfen
- Blutstropen an der Spitze des Streifens einsaugen lassen; ist dieser korrekt gefüllt, beginnt automatisch die Messung; blaue, obere Zeile zeigt an "Probe wird getestet" und die im Display angezeigte Uhr zählt von 6 Sekunden herunter
- Blaue Zeile wechselt zu <u>Patienten Ergebnis</u> Bildschirm; im Display wird Ergebnis angezeigt
- Ergebnis muss entweder bestätigt oder verworfen werden; zudem ist ein Kommentar möglich
- mit Button "Akzept/OK" bestätigen → führt zurück auf den <u>Patienten Test</u> Bildschirm
- zum Verwerfen des Messergebnisses: grauer Pfeil nach links "Verwerfen"; Textbaustein auswählen; Textbaustein wird dadurch schwarz hinterlegt und Button "Akzept/OK" (ist jetzt grün) drücken; ausgewählter Kommentar erscheint nun unterhalb des Messergebnisses und wird nicht in den Kumulativbefund übertragen; Button "Verwerfen" schließt die Messung ab und kehrt zum Patienten Test Bildschirm zurück

| Verantwortlich: | Prüfung:                      | Freigabe:            |
|-----------------|-------------------------------|----------------------|
| Frauke Ahrns    | Monika Fleischer (15.11.2022) | Prof. Matthias Nauck |
| 18.01.2021      |                               | (17.11.2022)         |

| Verfahrensanweisung<br>POCT_ORG_Blutzuckermessung Schulungsleitfaden StatStrip_VA | Institut für Klinis<br>und Laboratoriu<br>Universitätsmed | sche Chemie<br>Imsmedizin,<br>dizin Greifswald |
|-----------------------------------------------------------------------------------|-----------------------------------------------------------|------------------------------------------------|
| Schlagworte:                                                                      | Rev. 2                                                    | Seite 9 von 15                                 |

# 2.4. Wichtige Informationen und Fehlerquellen

| Analysefehler       Ber: 8636         Name: NICU-1       4(5       13:42         Flussfehler       [C - #]       10       10         Streifen entfernen um fortzufahren       Veiter       10 | <ul> <li>der Teststreifen muss sich rasch und gleich-<br/>mäßig mit Blut füllen; bei einer Verzögerung<br/>entsteht ein Flussfehler und die Messung<br/>muss mit einem neuen Streifen wiederholt<br/>werden</li> </ul>                                                                                                    |
|----------------------------------------------------------------------------------------------------|----------------------------------------------------------------------------------------------------|
| Analysefehler       Bed: 8636         Name: NICU-1       I I I I I I I I I I I I I I I I I I I                                                                                                | <ul> <li>Fehler, die bei einer Messung auftreten, werden durch das Gerät im Bildschirm <u>Analysefehler</u> angezeigt; eine Fehlerbeschreibung findet sich oberhalb des roten Störsymbols</li> <li>Mögliche Fehler sind: <ul> <li>fehlerhafte Teststreifen</li> <li>Temperaturfehler (Gerät wurde außerhalb des zulässigen Temperaturbereiches (15°C bis 40°C) betrieben)</li> <li>Analyse abgebrochen</li> <li>ungeeignete Probe</li> <li>Kontrollflasche nicht richtig gemischt</li> <li>erster Tropfen nicht verworfen</li> </ul> </li> <li>Abhilfe: Messung mit neuem Teststreifen unter geeigneten Bedingungen wiederholen</li> <li>Labor kontaktieren → Tel. 5530</li> </ul> |
| Aufbringen der Probe auf<br>den Teststreifen                                                                                                    | <ul> <li>Probe von vorne an die Spitze des Teststrei-<br/>fens heranführen</li> <li>Kapillarkräfte saugen die Probe in den Test-<br/>streifen; Sichtfenster ermöglicht visuelle Kon-<br/>trolle</li> </ul>                                                                                                    |

| Verantwortlich: | Prüfung:                      | Freigabe:            |
|-----------------|-------------------------------|----------------------|
| Frauke Ahrns    | Monika Fleischer (15.11.2022) | Prof. Matthias Nauck |
| 18.01.2021      |                               | (17.11.2022)         |

| Verfahrensanweisung<br>POCT_ORG_Blutzuckermessung Schulungsleitfaden StatStrip_VA | Institut für Klinis<br>und Laboratoriu<br>Universitätsmed | sche Chemie<br>Imsmedizin,<br>dizin Greifswald |
|-----------------------------------------------------------------------------------|-----------------------------------------------------------|------------------------------------------------|
| Schlagworte:                                                                      | Rev. 2                                                    | Seite 10 von<br>15                             |

| Übertragung fehlgeschlagen Bed: 8636         Name: NICU-1       (€ 13:42)         Das Gerät wurde ausgedockt, bevor die         Datenübertragung abgeschlossen war.         Bitte docken Sie das Gerät erneut.         Image: Sie das Gerät erneut.         Oder drücken Sie "Willkommen",<br>um ohne Datenübertragung fortzufahren.         Wilkommen | <ul> <li>Übertragungsfehler: Gerät wieder in Do-<br/>ckingstation/Ladestation platzieren und war-<br/>ten bis Datentransfer abgeschlossen wurde</li> <li>Ggf. festen Sitz der Kabelverbindungen zur<br/>Dockingstation/Ladestation prüfen</li> </ul> |
|----------------------------------------------------------------------------------------------------|----------------------------------------------------------------------------------------------------|
| Dokumentation von Ergeb-<br>nissen                                                                                                    | <ul> <li>Gerät nach Messungen auf Basisstation stellen</li> <li>Ergebnisübertragung erfolgt dadurch automatisch in Kumulativbefund</li> </ul>                                                                                                    |
|                                                                                                    | <ul> <li>Das linke LED-Lämpchen leuchtet grün, wenn<br/>eine Netzwerkverbindung besteht.</li> </ul>                                                                                                    |
|                                                                                                    | <ul> <li>Das mittlere LED-Lämpchen blinkt grün, wenn<br/>Daten übertragen werden</li> </ul>                                                                                                    |
| Laden des Geräteakkus                                                                                                    | <ul> <li>Erfolgt auf der Basisstation; wird das Messge-<br/>rät nicht verwendet, sollte es immer auf der<br/>Basisstation stehen</li> </ul>                                                                                                    |
|                                                                                                    | <ul> <li>auf diese Weise wird der Akku geladen und<br/>das Gerät mit dem Computernetzwerk ver-<br/>bunden.</li> </ul>                                                                                                    |
|                                                                                                    | <ul> <li>Das rechte LED-Lämpchen zeigt den Ladezu-<br/>stand des Akkus im Gerät an: orange, wenn<br/>der Akku geladen wird; grün, wenn der Akku<br/>vollständig aufgeladen ist</li> </ul>                                                            |
| Kommentare                                                                                                    | <ul> <li>Zum Verwerfen einer Messung ist immer ein<br/>Kommentar notwendig</li> <li>eine fehlerhafte Qualitätskontrollmessung<br/>muss ebenfalls kommentiert und die Messung<br/>wiederholt werden</li> </ul>                                        |

| Verantwortlich: | Prüfung:                      | Freigabe:            |
|-----------------|-------------------------------|----------------------|
| Frauke Ahrns    | Monika Fleischer (15.11.2022) | Prof. Matthias Nauck |
| 18.01.2021      |                               | (17.11.2022)         |

| Verfahrensanweisung<br>POCT_ORG_Blutzuckermessung Schulungsleitfaden StatStrip_VA | Institut für Klinis<br>und Laboratoriu<br>Universitätsmed | sche Chemie<br>Imsmedizin,<br>dizin Greifswald |
|-----------------------------------------------------------------------------------|-----------------------------------------------------------|------------------------------------------------|
| Schlagworte:                                                                      | Rev. 2                                                    | Seite 11 von<br>15                             |

| Desinfektion des Gerätes                  | <ul> <li>Regelmäßig mit Mikrozid universal wipes pre-<br/>mium (alkoholfrei); sprühen Sie das Gerät<br/>NICHT mit einer Desinfektionslösung ein!</li> </ul>                                                     |
|-------------------------------------------|----------------------------------------------------------------------------------------------------|
|                                           |                                                                                                    |
| Transplantierte Patienten                 | <ul> <li>Gerät vor Betreten des Patientenzimmers<br/>desinfizieren</li> </ul>                                                                                                    |
| Unvollständig gefüllter Test-<br>streifen | <ul> <li>Teststreifen muss verworfen werden; die<br/>Messung mit einem neuen Teststreifen wie-<br/>derholt werden</li> </ul>                                                                                    |
| Patienten in Barrierepflege               | Gerät direkt nach der Messung desinfizieren                                                                                                    |
| Infektiöse Patienten                      | <ul> <li>Gerät nach dem Verlassen des Patientenzim-<br/>mers desinfizieren</li> </ul>                                                                                                    |
| Patientenverwechslung                     | Möglichst Patientenarmband zur Identifikation<br>verwenden                                                                                                    |
|                                           | <ul> <li>Vorsicht: keine Barcodelisten mit mehreren<br/>Patientenbarcodes verwenden; hier besteht<br/>eine sehr hohe Verwechslungsgefahr!</li> </ul>                                                            |
|                                           | <ul> <li>Bei erfolgter Verwechslung: Messung verwer-<br/>fen und kommentieren mit "Patientenver-<br/>wechslung"</li> </ul>                                                                                      |
| unverschlossene Streifendo-<br>sen        | <ul> <li>je nach Dauer der Luftzufuhr führt dies zu fal-<br/>schen Messwerten; Entdeckung über fehlge-<br/>schlagene Qualitätskontrollen möglich; Dosen<br/>nach Gebrauch immer sorgfältig schließen</li> </ul> |
| fehlgeschlagene Qualitäts-                | mögliche Ursachen:                                                                                                    |
| kontrollen                                | Kontrollmaterial abgelaufen?                                                                                                    |
|                                           | <ul> <li>Kontrollmaterial richtige Charge bzw. Le-<br/>vel verwendet?</li> </ul>                                                                                                    |
|                                           | <ul> <li>Teststreifendose zu lange offen stehen<br/>gelassen?</li> </ul>                                                                                                    |

| Verantwortlich: | Prüfung:                      | Freigabe:            |
|-----------------|-------------------------------|----------------------|
| Frauke Ahrns    | Monika Fleischer (15.11.2022) | Prof. Matthias Nauck |
| 18.01.2021      |                               | (17.11.2022)         |

| Verfahrensanweisung<br>POCT_ORG_Blutzuckermessung Schulungsleitfaden StatStrip_VA | Institut für Klinische Chemie<br>und Laboratoriumsmedizin,<br>Universitätsmedizin Greifswald |                    |  |
|-----------------------------------------------------------------------------------|----------------------------------------------------------------------------------------------|--------------------|--|
| Schlagworte:                                                                      | Rev. 2                                                                                       | Seite 12 von<br>15 |  |

| Qualitätskontrollmessung wiederholen (ggf. nach erfolgter Korrekturmaßnahme)            |
|-----------------------------------------------------------------------------------------|
| <ul> <li>bei weiter ausbleibendem Erfolg Labor anru-<br/>fen (Telefon: 5530)</li> </ul> |

| Verantwortlich: | Prüfung:                      | Freigabe:            |
|-----------------|-------------------------------|----------------------|
| Frauke Ahrns    | Monika Fleischer (15.11.2022) | Prof. Matthias Nauck |
| 18.01.2021      |                               | (17.11.2022)         |

| Verfahrensanweisung<br>POCT_ORG_Blutzuckermessung Schulungsleitfaden StatStrip_VA | Institut für Klinis<br>und Laboratoriu<br>Universitätsmed | sche Chemie<br>Imsmedizin,<br>dizin Greifswald |
|-----------------------------------------------------------------------------------|-----------------------------------------------------------|------------------------------------------------|
| Schlagworte:                                                                      | Rev. 2                                                    | Seite 13 von<br>15                             |

## 2.5. Blutzuckerbefund in Lauris

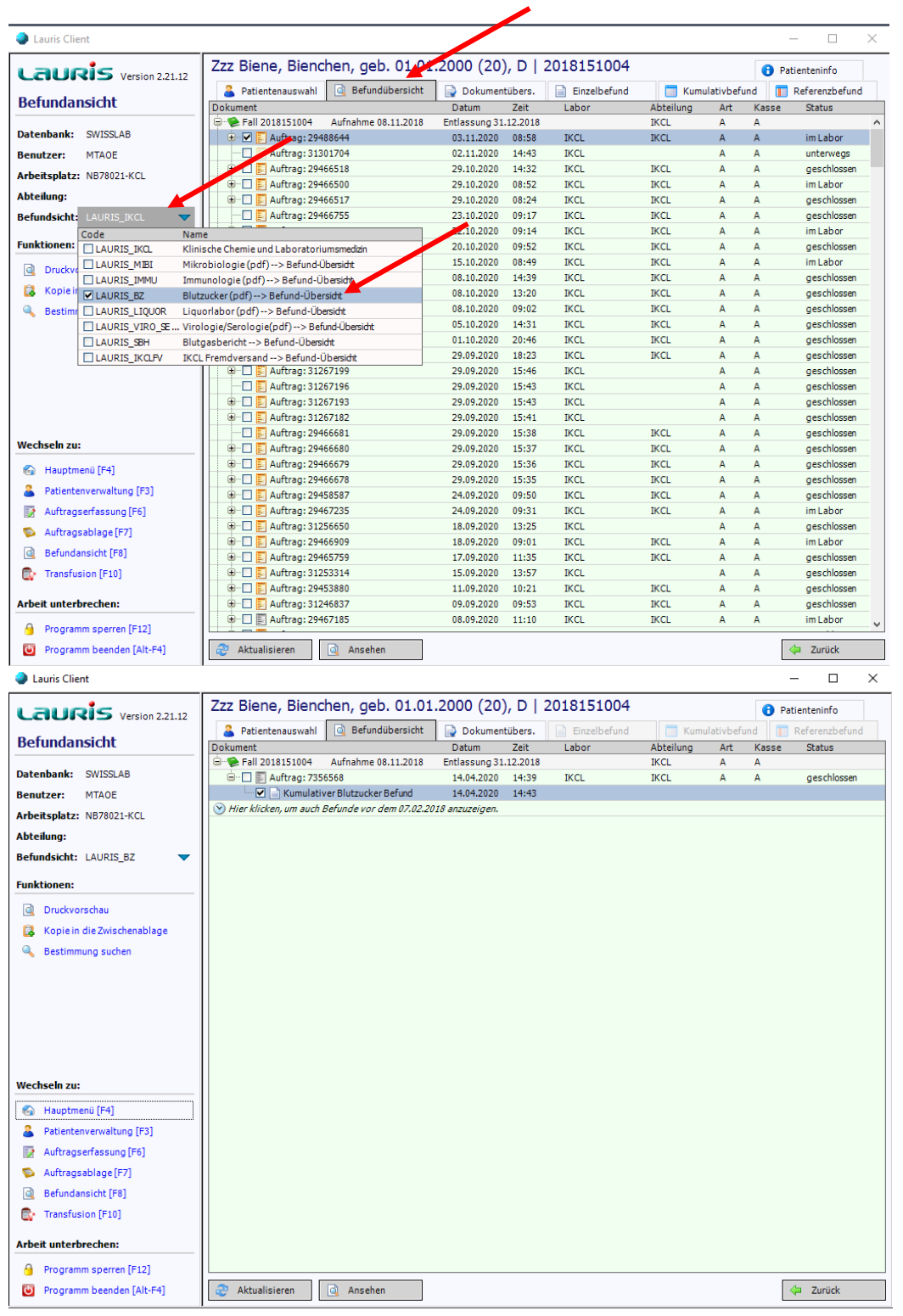

| Verantwortlich: | Prüfung:                      | Freigabe:            |
|-----------------|-------------------------------|----------------------|
| Frauke Ahrns    | Monika Fleischer (15.11.2022) | Prof. Matthias Nauck |
| 18.01.2021      |                               | (17.11.2022)         |

| Verfahrensanweisung<br>POCT_ORG_Blutzuckermessung Schulungsleitfaden StatStrip_VA | Institut für Klinis<br>und Laboratoriu<br>Universitätsmed |                    |
|-----------------------------------------------------------------------------------|-----------------------------------------------------------|--------------------|
| Schlagworte:                                                                      | Rev. 2                                                    | Seite 14 von<br>15 |

| Lauris Client                                       |           |                                                                                                    |                                                                                                    |                                                                                    |                                 |                                      |                            |                                   | - 0           | × |
|-----------------------------------------------------|-----------|----------------------------------------------------------------------------------------------------|----------------------------------------------------------------------------------------------------|------------------------------------------------------------------------------------|---------------------------------|--------------------------------------|----------------------------|-----------------------------------|---------------|---|
| Dokumentansicht Datenbank: SWISSLAB Renutzer: MTADE |           | Institut f<br>Universitätsm<br>Direktor: Prof<br>Sekretariat Tel.:0<br>Ferdinand-Sauer<br>http://www.mediz | ür Klinisci<br>edizin Greifswa<br>. Dr. med. Matti<br>3834/86 -5501 Fax<br>bruch-Straße, 1747<br>in.uni-greifswald.de | he Chemie<br>ald der Ernst-Mo<br>hias Nauck<br>-5502<br>5 Greifswald<br>/klinchem/ | und Labor<br>ritz-Arndt-Univers | <b>atoriumsm</b><br>sität Greifswald | edizin B<br>- KdōR -<br>Dr | Iutzuckerbe<br>uck: 14.04.2020 14 | richt<br>::43 | ^ |
| Arbeitsplatz: NB78021-KCL                           |           | Zzz Bier<br>geb.: 01.01.                                                                                   | ne, Biencl                                                                                                    | hen (W)                                                                            |                                 |                                      | Fall Nr.:<br>Stamm N       | 201815100<br>r.: 000081988        | )4<br>39      |   |
| Abtenung:                                           | (         | Glukose (I                                                                                                 | POCT) mma                                                                                                    | 4/1                                                                                |                                 |                                      |                            |                                   |               |   |
| Funktionen:                                         | _[        | Zeit                                                                                                    | Dienstag                                                                                                    |                                                                                    |                                 |                                      |                            |                                   |               |   |
|                                                     | Ş         | 14:00                                                                                                    | 5.6 (14:39)                                                                                                    |                                                                                    |                                 |                                      |                            |                                   |               |   |
| Wechseln zu:                                        |           |                                                                                                    |                                                                                                    |                                                                                    |                                 |                                      |                            |                                   |               |   |
| 🚱 Hauptmenü [F4]                                    |           |                                                                                                    |                                                                                                    |                                                                                    |                                 |                                      |                            |                                   |               |   |
| Patientenverwaltung [F3]                            |           |                                                                                                    |                                                                                                    |                                                                                    |                                 |                                      |                            |                                   |               |   |
| Auftragserfassung [F6]                              |           |                                                                                                    |                                                                                                    |                                                                                    |                                 |                                      |                            |                                   |               |   |
| Auftragsablage [F7]                                 |           |                                                                                                    |                                                                                                    |                                                                                    |                                 |                                      |                            |                                   |               |   |
| Befundansicht [F8]                                  |           |                                                                                                    |                                                                                                    |                                                                                    |                                 |                                      |                            |                                   |               |   |
| Transfusion [F10]                                   |           |                                                                                                    |                                                                                                    |                                                                                    |                                 |                                      |                            |                                   |               |   |
| Arbeit unterbrechen:                                |           |                                                                                                    |                                                                                                    |                                                                                    |                                 |                                      |                            |                                   |               |   |
| Programm sperren [F12]                              |           |                                                                                                    |                                                                                                    |                                                                                    |                                 |                                      |                            |                                   |               | ~ |
| Programm beenden [Alt-F4]                           | 🔍 Zoom 10 | 10%                                                                                                    |                                                                                                    | PDF öffnen                                                                         | 👌 Drucke                        | n                                    |                            |                                   | 🗢 Zurück      | t |

| Verantwortlich: | Prüfung:                      | Freigabe:            |
|-----------------|-------------------------------|----------------------|
| Frauke Ahrns    | Monika Fleischer (15.11.2022) | Prof. Matthias Nauck |
| 18.01.2021      |                               | (17.11.2022)         |

| Verfahrensanweisung<br>POCT_ORG_Blutzuckermessung Schulungsleitfaden StatStrip_VA | Institut für Klinis<br>und Laboratoriu<br>Universitätsmed | sche Chemie<br>Imsmedizin,<br>dizin Greifswald |
|-----------------------------------------------------------------------------------|-----------------------------------------------------------|------------------------------------------------|
| Schlagworte:                                                                      | Rev. 2                                                    | Seite 15 von<br>15                             |

## 2.6. Übersicht Bestellnummern, Barcodes, Schulungen

| Artikel                                                | über                                    | elektronisch<br>möglich | SAP Nr./Bezeichnung                                                            |
|--------------------------------------------------------|-----------------------------------------|-------------------------|--------------------------------------------------------------------------------|
| Streifen                                               | Apotheke                                | ja                      | 649152                                                                         |
| Kontrollen Level<br>2                                  | Apotheke                                | ја                      | 649153                                                                         |
| Kontrollen Level 3                                     | Apotheke                                | ја                      | 649154                                                                         |
| Mikrozid univer-<br>sal wipes pre-<br>mium (100 Stück) | Apotheke                                | ja                      | 115191                                                                         |
| Nutzerbarcodes                                         | IKCL                                    | nein                    | <u>ikcl_laborpoct@listen.med.uni-</u><br><u>greifswald.de</u><br>Tel. Nr. 5530 |
| Schulungen                                             | Interbetriebliche<br>Fortbildung<br>UMG | online                  | POCT - Patientennahe Sofort-<br>diagnostik - Blutglukose                       |

### 3. Literaturangaben

- <sup>1</sup> <u>Neufassung der "Richtlinie der Bundesärztekammer zur Qualitätssicherung labo-ra-</u> toriumsmedizinischer Untersuchungen – Rili-BÄK". Deutsches Ärzteblatt 2019; 116(51-52): A1-A33.
- <sup>2</sup> <u>Medizinproduktegesetz in der Fassung der Bekanntmachung vom 7. August 2002</u>. Bundesgesetzblatt 2002; Teil I Nr. 58.

## 4. Verweis auf andere Dokumente/ Informationen

entfällt

| Verantwortlich: | Prüfung:                      | Freigabe:            |
|-----------------|-------------------------------|----------------------|
| Frauke Ahrns    | Monika Fleischer (15.11.2022) | Prof. Matthias Nauck |
| 18.01.2021      |                               | (17.11.2022)         |